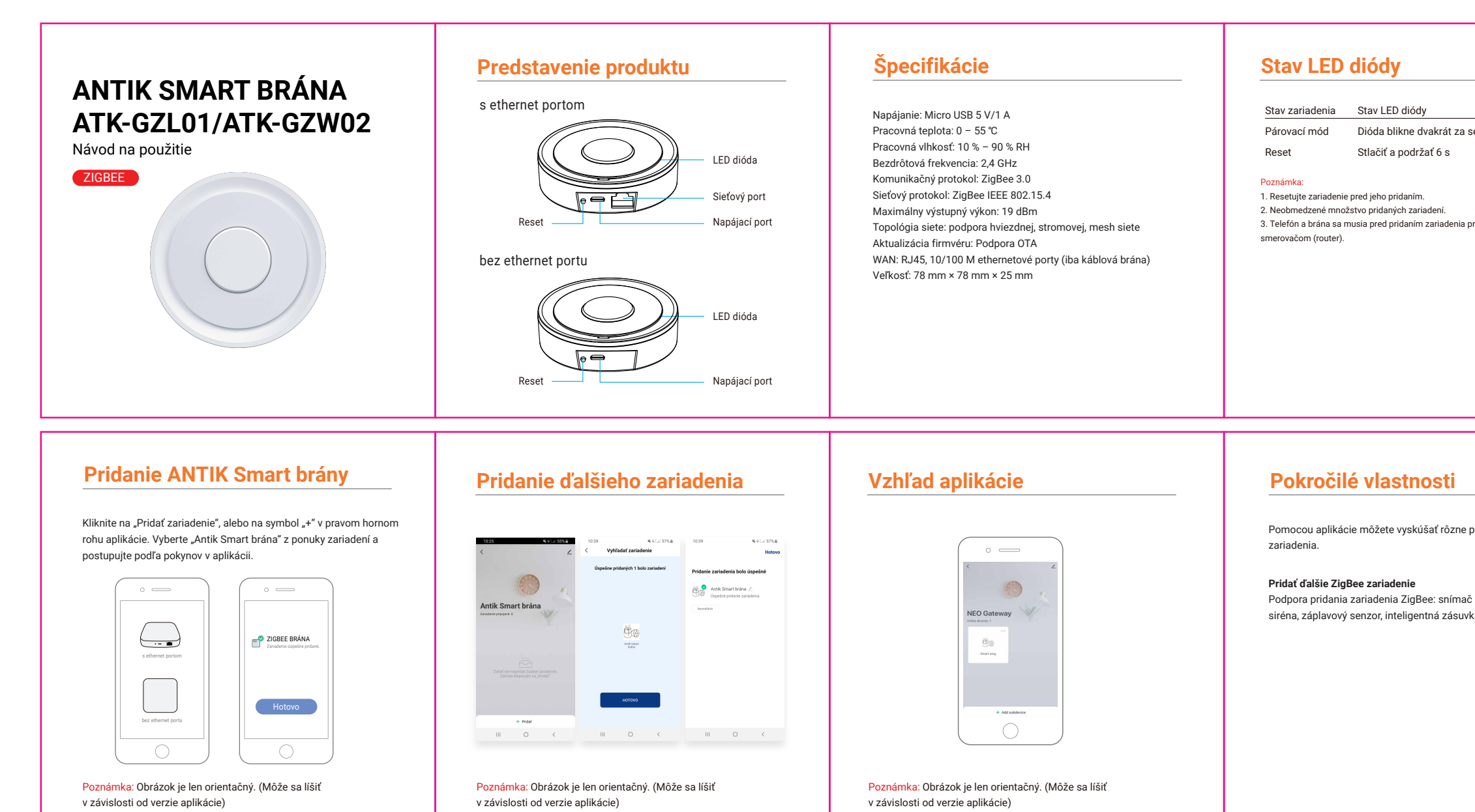

|                                    | Nastavenia siete                                                                                                    | Začíname                                                                                                    |
|------------------------------------|----------------------------------------------------------------------------------------------------|----------------------------------------------------------------------------------------------------|
| za sekundu                         | <ol> <li>Zapnite bránu.</li> <li>Potvrďte zapnutý indikátor konfigurácie.</li> <li>Uistite sa, že váš telefón je pripojený k domácemu smerovaču<br/>(router) s frekvenčným pásmom 2,4 GHz a zároveň telefón s bránou<br/>sú na rovnakej Wi-Fi sieti.</li> </ol> | <ol> <li>Inštalácia aplikácie</li> <li>Aplikáciu "Antik SmartHome" si pohodlne stiahnete z APP Store<br/>alebo Google Play do vášho mobilného zariadenia.</li> </ol>                                                                                                    |
| nia pripojiť k sieti s rovnakým    |                                                                                                    |                                                                                                    |
|                                    |                                                                                                    | <ul> <li>2. Registrácia a prihlásenie</li> <li>a) Spustite "Antik SmartHome" aplikáciu.</li> <li>b) Zadajte svoje telefónné číslo alebo e-mailovú adresu, vytvorte si<br/>heslo a prihláste sa do aplikácie.</li> <li>c) Prihlásenie do aplikácie je možné okamžite po registrácii.</li> </ul> |
|                                    | OSTATNÉ FUNKCIE                                                                                                    |                                                                                                    |
| no pokrožilá funkcio               | Nastavenie prepojenia alarmu<br>Na prepojenie dvoch ANTIK Smart zariadeni, pomocou nastavenia<br>scény.                                                                                                    | 3.0                                                                                                    |
|                                    | <b>Zdieľanie zariadenia</b><br>Umožnite ostatným ovládať zariadenie.<br><b>Push upozornenie</b>                                                                                                    | "Smart Home Device" obsahuje inteligentné zariadenie Wi-Fi,<br>zariadenie Z-Wave a zariadenie ZigBee, ktoré vám dáva viac<br>možností na vytvorenie nového inteligentného života.                                                                                                    |
| mac ponybu, snimac dveri,<br>suvka | <ol> <li>Push upozornenia jedného zariadenia:<br/>Keď je push vypnuté, záznamy správ stále existujú, ale push správy<br/>pehudú prijaté</li> </ol>                                                                                                    | Široké uplatnenie v obývačke, kuchyni, spálni, kúpeľni, garáži,<br>záhrade, dvore alebo suteréne vášho domova, kancelárie, skladu,                                                                                                    |

nebudú prijaté. 2) Push notifikácie všetkých zariadení v aplikácii: Ak je push vypnuté, všetky zariadenia v aplikácii nebudú posielať upozornenia, ale záznamy správ nebudú ovplyvnené.

## Odstráňte zariadenie

Obnovenie predvolených nastavení: Podržať stlačené tlačidlo 6 s, kontrolka sa rozsvieti.

## **Aktualizácia firmvéru** Podpora vzdialenej automatickej aktualizácie zariadenia a

Podpora vzdialenej automatickej aktualizácie zariadenia a aktualizácie aplikácie. Urobte si život inteligentnejším a pohodlnejším.

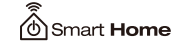

obchodného reťazca...

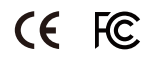